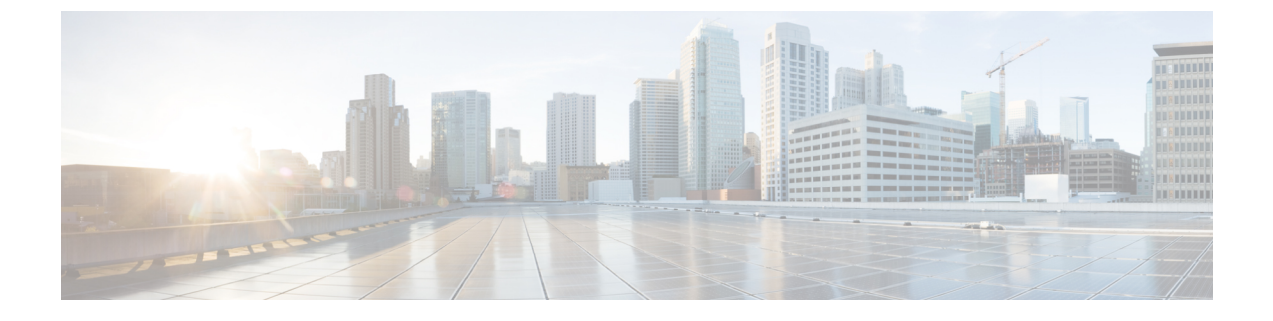

# Nexus Dashboard でのアプリとしての Nexus Dashboard Data Broker の TLS の管理

この章には、次の詳細が含まれています。

- アプリにおける NXAPI に対して NDB サーバーと NDB スイッチの間での TLS 自己署名証 明書の生成 (1ページ)
- アプリの NXAPI に対して NDB サーバーと NDB スイッチの間での TLS サード パーティ 証明書の生成 (7ページ)
- Cisco Nexus Dashboard のコンテナへのログイン (13 ページ)
- Cisco APIC のコンテナへのログイン (13 ページ)

# アプリにおける NXAPI に対して NDB サーバーと NDB ス イッチの間での TLS 自己署名証明書の生成

このセクションでは、アプリ展開で NDB サーバーと NDB スイッチの間で TLS 自己署名証明 書を生成する方法について説明します。TLS を有効にするには、スイッチごとに証明書とキー を生成する必要があります。NDBswitch と NDB サーバー間の TLS 通信は、ポート 443 のみを 使用します。

NDB サーバーと NXAPI の NDB スイッチの間で TLS 自己署名証明書を生成するには、次の手順を実行します。

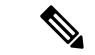

(注) TLS を構成した後でポート 80 を使用して、通信するためのコントローラを構成できません。

## 自己署名証明書とキーの生成

この手順で、自己署名証明書を生成します。

#### 始める前に

スイッチの完全修飾ドメイン名(FQDN)として機能する各 NDB スイッチに対して ip domain-name コマンドを使用して、スイッチにドメイン名が構成されていることを確認してく ださい。次に例を示します。

```
conf t
ip domain-name cisco.com hostname N9k-117
end
```

スイッチの FQDN は、N9K-117.cisco.com に対して構成されます。

#### **ステップ1** ルートユーザーとしてアプリコンテナの1つにログインします。

ND/ APIC コンテナにログインするためには、Cisco Nexus Dashboard のコンテナへのログイン (13 ページ) または Cisco APIC のコンテナへのログイン (13 ページ) を参照してください。

ステップ2 openssl req コマンドを使用して、秘密キーと自己署名証明書を生成します。

このコマンドは、証明書ファイル(sw1-ca.pem)と秘密キー(sw1-ca.key)を作成します。

docker@docker-virtual-machine:~/TLS\$ openssl req -x509 -nodes -days 3650 -newkey rsa:2048 -out swl-ca.pem -outform PEM -keyout swl-ca.key

You are about to be asked to enter information that will be incorporated into your certificate request. What you are about to enter is what is called a Distinguished Name or a DN. There are quite a few fields but you can leave some blank For some fields there will be a default value, If you enter '.', the field will be left blank.

Country Name (2 letter code) [AU]:US State or Province Name (full name) [Some-State]:CA Locality Name (eg, city) []:SJ Organization Name (eg, company) [Internet Widgits Pty Ltd]:cisco Organizational Unit Name (eg, section) []:insbu Common Name (e.g. server FQDN or YOUR name) []:N9K-117.cisco.com Email Address []:myname@cisco.com

(注) 複数のスイッチがある場合は、スイッチごとに証明書ファイルと秘密キーを生成します。

ステップ3 scp コマンドを使用して、証明書ファイル、sw1-ca.pem とキーファイル、sw1-ca.key をスイッチにコピーします。

例:

bash-4.2# scp swl-ca.key admin@10.16.206.250:/
User Access Verification
Password:
swl-ca.key
100% 1704 992.7KB/s 00:00
4.6KB/s 00:00

bash-4.2# scp sw1-ca.pem admin@10.16.206.250:/

User Access Verification Password: sw1-ca.key 100% 1704 992.7KB/s 00:00 4.6KB/s 00:00

(注) 複数のスイッチがある場合は、すべてのスイッチに対してこの手順を繰り返します。

ステップ4 cat コマンドを使用して、swl-ca.pem ファイルの内容を取得します。同じ内容をコピーします。

他のすべてのコンテナーに同じ名前のファイルを作成し、コピーした内容をviエディタを使用してそのファイルに貼り付け、変更したファイルを保存します。同じ手順を実行して、sw1-ca.keyファイルの内容をすべてのコンテナにコピーします。

ステップ5 証明書ファイル、swl-ca.pem、およびキーファイル、swl-ca.keyをnxapiコマンドを使用してスイッチで 構成します。

例:

N9K-117 (config) # nxapi certificate httpskey keyfile bootflash:swl-ca.key Upload done. Please enable. Note cert and key must match. N9K-117 (config) # nxapi certificate httpscrt certfile bootflash:swl-ca.pem Upload done. Please enable. Note cert and key must match.

- (注) 複数のスイッチがある場合、各スイッチに対して対応する証明書ファイルとプライベート キー を構成します。
- **ステップ6** nxapi certificate コマンドを使用して、スイッチで自己署名証明書を有効にします。

例:

N9K-117 (config) # nxapi certificate enable

- (注) スイッチで自己署名証明書を有効化する間にエラーがないことを確認します。
- **ステップ1** アプリのコンテナーに root ユーザーとしてログインします。
- **ステップ8** copy コマンドを使用して、sw1-ca.key および sw1-ca.pem ファイルをコピーし、.PEM 形式に変換します。 例:

cp swl-ca.key swl-ndb-privatekey.pem
cp swl-ca.pem swl-ndb-cert.pem

ステップ9 cat コマンドを使用して、秘密キーと証明書ファイルを連結します。

例:

docker@docker-virtual-machine:~/TLS\$ cat sw1-ndb-privatekey.pem sw1-ndb-cert.pem > sw1-ndb.pem

**ステップ10** openssl コマンドを使用して、.pem ファイルを.pl2 ファイル形式に変換します。パスワードで保護された.pl2 証明書ファイルを作成するように求められたら、エクスポートパスワードを入力します。

例:

docker@docker-virtual-machine:~/TLS\$openssl pkcs12 -export -out sw1-ndb.p12 -in sw1-ndb.pem Enter Export Password: cisco123 Verifying - Enter Export Password: ciscol23 Enter a password at the prompt. Use the same password that you entered in the previous Step (ciscol23

ステップ11 keytool コマンドを使用して、sw1-ndb.p12をパスワードで保護された Java KeyStore (tlsKeyStore) ファイル に変換します。インストールされている java ディレクトリの jre/bin を使用します。

例:

```
docker@docker-virtual-machine:~/TLS$ ./(relativePath)/keytool -importkeystore -srckeystore
sw1-ndb.p12
-srcstoretype pkcs12 -destkeystore tlsKeyStore -deststoretype jks
Enter Destination Keystore password:cisco123 Re-enter new password:cisco123
Enter source keystore password:cisco123 Entry for alias 1 successfully imported.
Import command completed: 1 enteries successfully imported, 0 enteries failed or cancelled.
```

(注) デフォルトでは、「1」というエイリアスが最初のスイッチのtlsKeyStoreに保存されます。NDB コントローラが複数のスイッチを管理している場合は、すべてのスイッチに対してこの手順を 繰り返します。2番目のスイッチを追加すると、ユーティリティによって最初のスイッチのエイ リアスの名前を変更でき、2番目のスイッチのエイリアスの名前を変更するプロビジョニングも 提供されます。以下に示された例を参照してください。

```
keytool -importkeystore -srckeystore sw2-ndb.p12 -srcstoretype pkcs12 -destkeystore
tlsKeyStore -deststoretype jks
keytool -importkeystore -srckeystore sw3-ndb.p12 -srcstoretype pkcs12 -destkeystore
tlsKeyStore -deststoretype jks
```

**ステップ12** keytool コマンドを使用して、java tlsKeyStore のコンテンツを一覧表示して確認します。

例:

docker@docker-virtual-machine:~/TLS\$ keytool -list -v -keystore tlsKeyStore | more

(注) すべてのコンテナーで手順7から12を繰り返します。

## TLS トラストストア ファイルの作成

トラストストアは、1つ以上のスイッチに対して生成される自己署名証明書から作成されます。 コントローラでは1つ以上のスイッチに対して証明書を保持します。このセクションでは、自 己署名証明書とキーの生成セクションで作成した自己署名証明書を使用してトラストストアを 作成する方法について説明します。コントローラーに複数のスイッチがある場合、各スイッチ には個別の証明書ファイル(たとえば、sw1-ndb-cert.pem、sw2-ndb-cert.pem)があります。

TLS トラストストア ファイルを生成するには、次の手順を使用します。

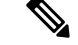

(注) すべてのアプリコンテナーでこの手順を実行します。

**ステップ1** ルートユーザーとしてアプリ コンテナにログインします。

ND/ APIC コンテナにログインするためには、Cisco Nexus Dashboard のコンテナへのログイン (13 ページ) または Cisco APIC のコンテナへのログイン (13 ページ) を参照してください。

ステップ2 keytool コマンドを使用して、sw1-ndb-cert.pem などの証明書ファイルを Java トラストストア(tlsTrustStore) ファイルに変換します。指示メッセージが表示されたときにパスワードを入力して、パスワード保護され た Java TrustStore(tlsTrustStore)ファイルを作成します。パスワードは少なくとも6文字でなければなりま せん。Java ディレクトリにインストールされている jre/bin を使用します。

例:

```
docker@docker-virtual-machine:~/TLS$ ./(relativePath)/keytool -import -alias sw1 -file sw1-ndb-cert.pem
-keystore tlsTrustStore
Enter Export Password: cisco123
Verifying - Enter Export Password: cisco123
```

Enter a password at the prompt. Use the same password that you entered in the previous Step (cisco123)

NDB コントローラが複数のスイッチを管理する場合、すべてのスイッチに対してこの手順を繰り返して、 同じ TrustStore にすべてのスイッチを追加してください。次に例を示します。

```
docker@docker-virtual-machine:~/TLS$ keytool -import -alias sw2 -file sw2-ndb-cert.pem
-keystore tlsTrustStore
docker@docker-virtual-machine:~/TLS$ keytool -import -alias sw3 -file sw3-ndb-cert.pem
-keystore tlsTrustStore
// Here sw2 and sw3 are alias for switch 2 and switch 3 for identification purpose.
```

ステップ3 keytool コマンドを使用して同じ tlsTrustStore の複数のスイッチに対するキーをリストし、検証します。

例:

docker@docker-virtual-machine:~/TLS\$ keytool -list -v -keystore tlsTrustStore | more

## TLS での Nexus Dashboard Data Broker の起動

TLS を使用して Nexus Dashboard Data Broker を起動するには、この手順を使用します。

**ステップ1** ルートユーザーとしてアプリ コンテナにログインします。

ND/ APIC コンテナにログインするためには、Cisco Nexus Dashboard のコンテナへのログイン (13 ページ) または Cisco APIC のコンテナへのログイン (13 ページ) を参照してください。

**ステップ2** 作成した tlsKeystore および tlsTruststore ファイルをデータ ブローカーの構成フォルダーにコピーします。 (/home/app/ndb/configuration - ND の場合および /home/app/local-data/configuration - APIC の場合)。

例:

```
for ND:
cp tlskeystore /home/app/ndb/configuration
cp tlsTrustStore /home/app/ndb/configuration
```

for APIC:
cp tlskeystore /home/app/local-data/configuration
cp tlsTrustStore /home/app/local-data/configuration

(注) すべてのアプリコンテナで手順1と2を実行します。

ステップ3 ホスト上のアプリタイルからアプリを再起動します。

## Nexus Dashboard Data Broker での TLS KeyStore と TrustStore パスワード の構成

Nexus Dashboard Data Broker がパスワードで保護された TLS KeyStore および TrustStore ファイ ルを読み取れるようにするには、TLS KeyStore および TrustStore パスワードを構成する必要が あります。Nexus Dashboard Data Broker で TLS KeyStore と TrustStore のパスワードを構成する には、次の手順を実行します。

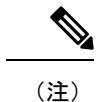

) すべてのコンテナでこの手順を実行します。

**ステップ1** ルート ユーザーとしてアプリ コンテナにログインします。

ND/ APIC コンテナにログインするためには、Cisco Nexus Dashboard のコンテナへのログイン (13 ページ) または Cisco APIC のコンテナへのログイン (13 ページ) を参照してください。

ステップ2 bin ディレクトリに移動します。

例:cd /home/app/ndb/bin

**ステップ3** ndb config-keystore-passwords コマンドを使用して、TLS キーストアとトラストストアのパスワードを構成します。

例:

./ndb config-keystore-passwords --user admin --password admin --url https://localhost:8443
--verbose --prompt --keystore-password keystore\_password --truststore-password truststore\_password

このコマンドでパスワードの入力を求められたら、admin と入力します。

(注) KeyStore と TrustStore のパスワードのみがユーザー定義です。

TLS が Nexus Dashboard Data Broker で有効になった後で、Nexus Dashboard Data Broker サーバーと Nexus Dashboard Data Broker スイッチの間のすべての接続が ポート 443 を使用して確立されます。ポート 443 を 使用するように Nexus Dashboard Data Broker のデバイス接続を変更してください。 これらの手順を正常に完了したら、ポート 443 を使用してコントローラにネクサス スイッチを追加できま す。スイッチの FQDN を使用して、Nexus Dashboard Data Broker コントローラにデバイスを追加します。 スイッチの WebUI サンドボックス分析を使用して、証明書情報を検証します。

# アプリの NXAPI に対して NDB サーバーと NDB スイッチの間での TLS サード パーティ証明書の生成

このセクションでは、NDB サーバーと NDB スイッチの間で TLS サード パーティ証明書を生成する方法について説明します。ネットワーク内のスイッチごとに個別の証明書とキーを要求する必要があります。NDB サーバーと NDB スイッチの間で TLS 通信は、ポート 443 のみを使用します。

## 認証局から証明書の取得

2つの方法で認証局(CA)から証明書を取得できます。秘密キーと証明書の両方に対してCA に直接アプローチすることができます。CAは、CAの署名を発行した公開キーを含む証明書 とともに、あなたに代わって秘密キーを生成します。

もう1つのアプローチでは、opensslなどのツールを使用して秘密キーを生成し、証明書発行機 関への証明書署名要求(CSR)を生成できます。CAはCSRからのユーザー識別情報を使用し て、公開キーで証明書を生成します。

#### 始める前に

スイッチの完全修飾ドメイン名(FQDN)として機能する各 NDB スイッチに対して ip domain-name コマンドを使用して、スイッチにドメイン名が設定されていることを確認します。 次に例を示します。

conf t ip domain-name cisco.com hostname N9k-117 end

スイッチの FQDN は、N9K-117.cisco.com に対して構成されます。

#### **ステップ1** ルート ユーザーとしてアプリ コンテナの1つにログインします。

ND/ APIC コンテナにログインするためには、Cisco Nexus Dashboard のコンテナへのログイン (13 ページ) または Cisco APIC のコンテナへのログイン (13 ページ) を参照してください。

### ステップ2 openssl コマンドを使用して、秘密キー(cert.key)と証明書署名要求(cert.req)を生成します。

例:

docker@docker-virtual-machine:~/Mallik/TLS\_CA\$ openssl req -newkey rsa:2048 -sha256 -keyout cert.key

-keyform PEM -out cert.req -outform PEM Generating a 2048 bit RSA private key ....+++ .....+++ writing new private key to 'cert.key' Enter PEM pass phrase: cisco123 Verifying - Enter PEM pass phrase: cisco123 You are about to be asked to enter information that will be incorporated into your certificate request. What you are about to enter is what is called a Distinguished Name or a DN. There are quite a few fields but you can leave some blank For some fields there will be a default value, If you enter '.', the field will be left blank. Country Name (2 letter code) [GB]:US State or Province Name (full name) [Berkshire]:CA Locality Name (eg, city) [Newbury]:SJ Organization Name (eg, company) [My Company Ltd]:cisco Organizational Unit Name (eg, section) []:insbu Common Name (eg, your name or your server's hostname) []:N9K-117.cisco.com Email Address []:myname@cisco.com Please enter the following 'extra' attributes to be sent with your certificate request A challenge password []: cisco123 An optional company name []: cisco123

docker@docker-virtual-machine: # ls
cert.key cert.req

ステップ3 openssl コマンドを使用して CSR を確認します。

#### 例:

docker@docker-virtual-machine:~/Mallik/TLS CA\$ openssl req -noout -text -in cert.req

ステップ4 秘密キーは、セキュリティパスフレーズを使用して生成されます。秘密キーの暗号化を解除する必要が ある場合があります。秘密キーからパスフレーズを削除するには、openssl コマンドを使用します。

例:

```
docker@docker-virtual-machine:~/Mk/TLS_CA$ ls
cert.key cert.req
docker@docker-virtual-machine:~/Mk/TLS_CA$cp cert.key cert.keybkp
docker@docker-virtual-machine:~/Mk/TLS_CA$ rm cert.key
docker@docker-virtual-machine:~/Mk/TLS_CA$ openssl rsa -in cert.keybkp -out cert.key
```

Enter pass phrase for cert.keybkp: cisco123

(注) この手順を繰り返して、すべてのスイッチの秘密キーからパスフレーズを削除します。

選択する CA の階層により、各 CSR に対して最大3 つの証明書(証明書チェーン)を取得できます。こ のことは、各 NDB スイッチに対する CA から3 つの証明書(root、中間、ドメイン)の取得を意味しま す。証明書のそれぞれのタイプを識別するためには、CA を確認する必要があります。証明書の命名規則 は、認定機関ごとに異なる場合があります。例: test-root-ca-2048.cer(ルート)、test-ssl-ca.cer(中間)、 N9K-117.cisco.com.cer(ドメイン)。

証明書はほとんどの場合、.PEMファイル形式で共有されます。cert.reqファイルのデータは、サードパー ティの証明機関に提出する必要があります。関連する手順に従って、3つの(証明書)ファイルを取得し ます。 **ステップ5** cat コマンドを使用して、3つの証明書ファイルから1つの証明書ファイルを作成します。この連結は、 ドメイン証明書、root 証明書、中間証明書の順番で行われます。cat コマンドのシンタックス: cat domain certificateroot certificateintermediate certificate > server.cer

例:

\$cat N9K-117.cisco.com.cer test-root-ca-2048.cer test-ssl-ca.cer > server.cer

**ステップ6** 新しく作成した server.cer ファイルを編集して、連結された END 行と BEGIN 行を分割します。ファイル で何かを削除しないでください。

例:

```
-----BEGIN CERTIFICATE-----
```

```
///// Modify the above line like this by adding a line feed between the two.
-----END CERTIFICATE-----
-----BEGIN CERTIFICATE-----
```

- (注) この手順をすべてのスイッチで繰り返します。
- ステップ7 copy コマンドを使用して、秘密キー(cert.key)と証明書を CA(server.cer)からスイッチにコピーします。

例:

```
bash-4.2# scp server.cer admin@10.16.206.250:/
User Access Verification
Password:
sw1-ca.key
4.6KB/s 00:00
```

100% 1704

```
100% 1704 992.7KB/s 00:00
```

bash-4.2# scp cert.key admin@10.16.206.250:/
User Access Verification
Password:
sw1-ca.key
100% 1704 992.7KB/s 00:00

4.6KB/s 00:00

(注) この手順をすべてのスイッチで繰り返します。

**ステップ8** cat コマンドを使用して、server.cer ファイルの内容を取得します。同じ内容をコピーします。

他のすべてのコンテナに同じ名前のファイルを作成し、コピーした内容をviエディターを使用してそのファイルに貼り付け、変更したファイルを保存します。

同じ手順を実行して、cert.keyファイルの内容をすべてのコンテナにコピーします。

ステップ9 nxapi コマンドを使用して、スイッチに証明書ファイル sw1-ca.pem とキーファイル sw1-ca.key を設定します。

例:

N9K-117 (config) # nxapi certificate httpskey keyfile bootflash:cert.key Upload done. Please enable.

Note cert and key must match. N9K-117 (config)# N9K-117 (config)# nxapi certificate httpscrt certfile bootflash:server.cer Upload done. Please enable. Note cert and key must match.

(注) 複数のスイッチがある場合は、対応する証明書と秘密キーを各スイッチに構成します。

**ステップ10** nxapi certificate コマンドを使用して、スイッチで自己署名証明書を有効にします。

例:

N9K-117 (config) # nxapi certificate enable N9K-117

(注) スイッチで自己署名証明書を有効にするときにエラーがないことを確認します。

# Nexus Dashboard Data Broker Controller の TLS キーストアとトラストス トア ファイル

Nexus Dashboard Data Broker は、証明書とキーを使用してスイッチ間の通信を保護します。キー と証明書をキーストアに保管します。これらのファイルは、Nexus Dashboard Data Broker に tlsTruststore および tlsKeystore ファイルとして保存されます。

Java tlsKeyStore および tlsTrustStor ファイルを生成するには、次の手順を使用します。

**ステップ1** TLS ディレクトリを作成し、そこに移動します。

例:

```
mkdir -p TLS cd TLS
```

**ステップ2** mypersonalcaの下に3つのディレクトリと2つの前提条件ファイルを作成します。

例:

mkdir -p mypersonalca/certs
mkdir -p mypersonalca/private
mkdir -p mypersonalca/crl
echo "01" > mypersonalca/serial
touch mypersonalca/index.txt

コマンドを使用して、Nexus Dashboard Data Broker に接続されている各スイッチの TLS 秘密キーと認証 局(CA)ファイルを生成します。

ステップ3 「認証局からの証明書の取得」セクションで作成した cert.key と server.cer を現在のディレクトリ(TLS) にコピーします。単一のスイッチの証明書とキー ファイルを選択します。これらのファイルは、コント ローラに接続するすべてのスイッチに対して以前に生成されました。現在のスイッチの server.cer と cert.key を使用して、TLS キーストア ファイルを作成します。

複数のスイッチが接続されている場合、各スイッチに対して個別にこの手順を繰り返します。

**ステップ4 copy** コマンドを使用して、server.cer および cert.key ファイルをコピーし、.PEM 形式に変換します。

例:

cp cert.key sw1-ndb-privatekey.pem
cp server.cer sw1-ndb-cert.pem

- **ステップ5** 上記の手順で生成された .pem ファイルをすべてのコンテナにコピーします。
- **ステップ6** cat コマンドを使用して、秘密キー(sw1-ndb-privatekey.pem)と証明書ファイル(sw1-ndb-cert.pem)を単 一の.PEM ファイルに連結します。

例:

cat sw1-ndb-privatekey.pem sw1-ndb-cert.pem > sw1-ndb.pem

ステップ7 openssl コマンドを使用して、.PEM ファイルを.P12 形式に変換します。指示メッセージが表示されたら エクスポートパスワードを入力します。パスワードには少なくとも6文字が含まれなければなりません。 例: cisco123 sw1-ndb.pem ファイルは、パスワードで保護された sw1-ndb.p12 ファイルに変換されます。

例:

docker@docker-virtual-machine:~/TLS\$openss1 pkcs12 -export -out sw1-ndb.p12 -in sw1-ndb.pem Enter Export Password: cisco123 Verifying - Enter Export Password: cisco123 Enter a password at the prompt. Use the same password that you entered in the previous Step (cisco123)

ステップ8 keytool コマンドを使用して、sw1-ndb.p12をパスワードで保護された Java KeyStore (tlsKeyStore) ファイ ルに変換します。このコマンドは、sw1-ndb.p12ファイルをパスワードで保護された tlsKeyStore ファイル に変換します。

例:

docker@docker-virtual-machine:~/TLS\$ keytool -importkeystore -srckeystore sw1-ndb.p12 -srcstoretype
pkcs12 -destkeystore tlsKeyStore -deststoretype jks
Enter Destination Keystore password:cisco123

(注) デフォルトでは、「1」というエイリアスが最初のスイッチのtlsKeyStoreに保存されます。Nexus Dashboard Data Broker コントローラが複数のスイッチを管理している場合は、すべてのスイッチ に対してこの手順を繰り返します。2番目のスイッチを追加すると、ユーティリティにより、最 初のスイッチェイリアスの名前を変更し、新しいスイッチのエイリアスを名前変更するために プロビジョニングします。たとえば、以下を参照してください。

keytool -importkeystore -srckeystore sw2-ndb.p12 -srcstoretype pkcs12 -destkeystore tlsKeyStore -deststoretype jks keytool -importkeystore -srckeystore sw3-ndb.p12 -srcstoretype pkcs12 -destkeystore tlsKeyStore -deststoretype jks

ステップ9 keytool コマンドを使用して、java tlsKeyStore のコンテンツを一覧表示して確認します。

例:

docker@docker-virtual-machine:~/TLS\$ keytool -list -v -keystore tlsKeyStore | more

**ステップ10** keytool コマンドを使用して、証明書ファイル(sw1-ndb-cert.pem)を Java TrustStore(tlsTrustStore)ファ イルに変換します。指示メッセージが表示されたときにパスワードを入力して、パスワード保護された Java TrustStore (tlsTrustStore) ファイルを作成します。パスワードは少なくとも6文字でなければなりま せん。 例: docker@docker-virtual-machine:~/TLS\$ keytool -import -alias sw1 -file sw1-ndb-cert.pem -keystore tlsTrustStore Enter keystore password: ciscol23 Re-enter new password: ciscol23 Owner: EMAILADDRESS=myname@cisco.com, CN=localhost, OU=insbu, O=cisco, L=SJ, ST=CA, C=US Issuer: EMAILADDRESS=myname@cisco.com, CN=localhost, OU=insbu, O=cisco, L=SJ, ST=CA, C=US Serial number: c557f668a0dd2ca5 Valid from: Thu Jun 15 05:43:48 IST 2017 until: Sun Jun 13 05:43:48 IST 2027 Certificate fingerprints: MD5: C2:7B:9E:26:31:7A:74:25:55:DF:A7:91:C9:5D:20:A3 SHA1: 3C:DF:66:96:72:12:CE:81:DB:AB:58:30:60:E7:CC:04:4D:DF:6D:B2 SHA256: DD:FB:3D:71:B4:B8:9E:CE:97:A3:E4:2D:D3:B6:90:CD:76:A8:5F:84:77:78:BE:49:6C:04:01:84:62:2C:2F:EB Signature algorithm name: SHA256withRSA Version: 3 Extensions: #1: ObjectId: 2.5.29.35 Criticality=false AuthorityKeyIdentifier [ KeyIdentifier [ 0000: OD B3 CF 81 66 4A 33 4E EF 86 7E 26 C3 50 9B 73 ....fJ3N...&.P.s 0010: 38 EF DF 40 8..@ 1 1 #2: ObjectId: 2.5.29.19 Criticality=false BasicConstraints:[ CA:true PathLen:2147483647 1 #3: ObjectId: 2.5.29.14 Criticality=false SubjectKeyIdentifier [ KevIdentifier [ 0000: OD B3 CF 81 66 4A 33 4E EF 86 7E 26 C3 50 9B 73 ....fJ3N...&.P.s 0010: 38 EF DF 40 8..@ 1 1 Trust this certificate? [no]: yes Certificate was added to keystore

Nexus Dashboard Data Broker コントローラが複数のスイッチを管理している場合は、すべてのスイッチに対してこの手順を繰り返して、すべてのスイッチ キーを同じ TrustStore に追加します。次に例を示します。

keytool -import -alias sw2 -file sw2-ndb-cert.pem -keystore tlsTrustStore keytool -import -alias sw3 -file sw3-ndb-cert.pem -keystore tlsTrustStore

ステップ11 keytool コマンドを使用して、同じ tlsTrustStore 内の複数のスイッチのキーを一覧表示して確認します。

例:

docker@docker-virtual-machine:~/TLS\$ keytool -list -v -keystore tlsTrustStore | more

(注) すべてのコンテナで手順6~11を実行します。

#### 次のタスク

TLS を使用して Nexus Dashboard Data Broker を起動します。詳細な手順については、TLS での Nexus Dashboard Data Broker の起動 (5ページ) を参照してください。

その後、TLS キーストアとトラストストアのパスワードを設定します。詳細な手順について は、Nexus Dashboard Data Broker での TLS KeyStore と TrustStore パスワードの構成 (6 ペー ジ) を参照してください。

# Cisco Nexus Dashboard のコンテナへのログイン

この手順を使用して、Cisco Nexus Dashboard (ND)のコンテナにログインします。

**ステップ1** ssh と生成された一時的なルート パスワードを使用して、ルート ユーザーとして任意の ND ノードにログ インします。

ssh root@10.16.206.50
root@10.16.206.50's password: <enter temporary root password here>
[root@ND-1 ~]#

ステップ2 NDDB に関連する利用可能なポッドが一覧表示されます。

例:

| [root@ND-1 ~] | ]# kubect | :l -n cisco | o-ndb get po | ods |
|---------------|-----------|-------------|--------------|-----|
| NAME          | READY     | STATUS      | RESTARTS     | AGE |
| ndbserver-0   | 1/1       | Running     | 0            | 12d |
| ndbserver-1   | 1/1       | Running     | 0            | 12d |
| ndbserver-2   | 1/1       | Running     | 0            | 12d |

例:

[root@ND-1 ~]# kubectl -n cisco-ndb exec -it ndbserver-0 -- bash

# Cisco APIC のコンテナへのログイン

この手順を使用して、Cisco APIC のコンテナにログインします。

ステップ1 ssh と生成された一時的な root パスワードを使用して、root ユーザーとして APIC ノードのいずれかにログ インします。

ssh root@10.16.206.247

Application Policy Infrastructure Controller root@10.16.206.247's password: <enter temporary root password here>

#### ステップ2 そのノードで実行されている NDDB コンテナが一覧表示されます。

例:

[root@apic1 ~]# docker ps | grep ndb
2bb5309cbbae 31d3a284752b "/opt/bin/conit.bi..." 5 days ago Up 5 days
ndbserver-c1cf9a4d-ab31-06d3-b8c0-b01840fb6cc9

#### ステップ3 docker exec -it < container-id> /bin/bash コマンドを使用して、そのコンテナに bash シェルを取得します。

#### 例:

[root@apic1 ~]# docker exec -it ndbserver-clcf9a4d-ab31-06d3-b8c0-b01840fb6cc9 /bin/bash

翻訳について

このドキュメントは、米国シスコ発行ドキュメントの参考和訳です。リンク情報につきましては 、日本語版掲載時点で、英語版にアップデートがあり、リンク先のページが移動/変更されている 場合がありますことをご了承ください。あくまでも参考和訳となりますので、正式な内容につい ては米国サイトのドキュメントを参照ください。